# การทดลองที่ 1 แนะนำเครื่องมือพัฒนาโปรแกรม Dev C++

#### วัตถุประสงค์

- 1. ศึกษาเครื่องมือพัฒนาโปรแกรม Dev C++
- 2. ฝึกการใช้งานเครื่องมือพัฒนาโปรแกรม Dev C++
- 3. ฝึกการสร้าง จัดเก็บ เรียกใช้ และคอมไพล์โปรแกรม

## การทดลอง

ตอนที่ 1 การติดตั้งและการเรียกใช้งานโปรแกรม Dev C++

การเขียนโปรแกรมคอมพิวเตอร์ภาษาต่าง ๆ จะทำการเขียนชุดคำสั่งต่าง ๆ ด้วยโปรแกรมที่ เรียกว่า Editor ซึ่งใช้โปรแกรมประเภท Text Editor, Word Processor เช่น notepad, Edit Plus, TextPad จากนั้นเปลี่ยนภาษาที่เขียนนั้นเป็นภาษาเครื่องโดยใช้ Compiler ของภาษาคอมพิวเตอร์นั้น เช่น คอมไพล์เลอร์ของภาษาซี ซึ่งก็มีผู้ผลิตหลายราย ซึ่งต้องเป็นไปตามมาตรฐาน ANSI C และมี รายละเอียดเพิ่มเติมแตกต่างกันไป

ในการเรียนการสอนวิชานี้จะใช้ Editor และ Compiler ที่รวมกันไว้แล้ว ใน ชุดพัฒนาหรือ เครื่องมือที่ช่วยในการพัฒนาโปรแกรม ภาษาอังกฤษเรียกว่า IDE (Integrated Development Environment) ซึ่งเป็นโปรแกรมที่ออกแบบมาเพื่อช่วยช่วยในการพัฒนาโปรแกรมทำได้ง่ายขึ้น ไม่ด้อง แยกใช้ Editor เขียนโปรแกรม แล้วเรียกใช้ Compiler ทำการคอมไพล์โปรแกรมอีก โดย IDE ก็มีผู้ผลิต หลายราย โดยในการเรียนการสอนวิชานี้จะใช้ IDE คือ Bloodshed Dev-C++ ซึ่งการคาวน์โหลด และ การติดตั้งทำได้ ตามขั้นตอนต่อไปนี้

## 1.1 ขั้นตอนการติดตั้ง Dev-C++

 ทำการ download โปรแกรม Dev-C++ จาก เวปไซต์

http://www.bloodshed.net/dev/devcpp.html

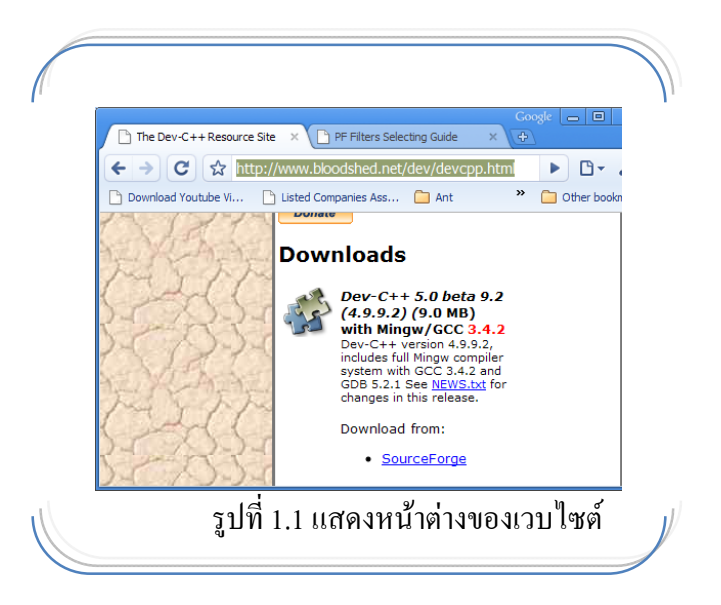

ฉบับปรับปรุงแก้ไขเมื่อ 9 มิถุนายน 2554

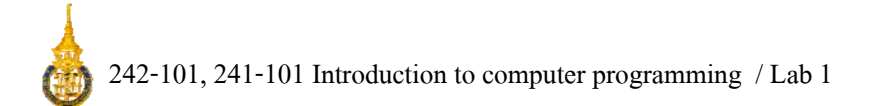

2. ทำการคับเบิลคลิกไฟล์ที่ทำการ download เสร็จเรียบร้อยแล้ว ซึ่งจะปรากฏหน้าต่างคังรูป

| Installer | Language 🛛 🔀              |
|-----------|---------------------------|
|           | Please select a language. |
|           | English                   |
|           | OK Cancel                 |

รูปที่ 1.2 แสดงหน้าต่างของการเลือกภาษาที่ใช้งาน

 จากนั้นจะปรากฏหน้าต่างแสดงข้อตกลงในการใช้งาน (License Agreement) ดังรูปที่ 1.3 ซึ่ง โปรแกรม Dev-C++ จะเป็นโปรแกรมแบบ GNU General Public License ซึ่งผู้ใช้สามารถใช้ งานได้ฟรี

| Cense Agreement                                                                                                   | 1 + 5 hets 0 release (4 0 0 0        | C C    |
|----------------------------------------------------------------------------------------------------|--------------------------------------|--------|
| rease review the incense terms before installing Dev-C                                                            | ++ 3 Deta 3 release (4.3.3.2         |        |
| Press Page Down to see the rest of the agreement.                                                                 |                                      |        |
| Bloodshed Dev-C++ is distributed under the GNU Gene<br>Be sure to read it before using Dev-C++.                   | eral Public License.                 |        |
| GNU GENERAL PUBLIC LICENSE                                                                                        |                                      |        |
| Version 2, June 1991                                                                                              |                                      |        |
| Copyright (C) 1989, 1991 Free Software Foundation,                                                                | Inc.                                 |        |
| 675 Mass Ave, Cambridge, MA 02139,<br>Everyone is permitted to copy and distribute verbatim                       | , USA<br>I copies                    |        |
| of this license document, but changing it is not allowed                                                          | d.                                   | K      |
| If you accept the terms of the agreement, click I Agree<br>agreement to install Dev-C++ 5 beta 9 release (4.9.9.2 | e to continue. You must accep<br>2). | ot the |
|                                                                                                    |                                      |        |
| soft Install System v2.0                                                                                          |                                      |        |

รูปที่ 1.3 แสดงหน้าต่างของข้อตกลงในการใช้งาน (License Agreement)

 จากนั้นจะปรากฏหน้าต่างแสดงการเลือกรายละเอียดของการติดตั้ง (Install) ซึ่งผู้ใช้สามารถ เลือกส่วนต่างๆที่ต้องการติดตั้งได้

| Choose which features of De | v-C++ 5 beta 9 release (4.9.9.2) እ | you want to install. 🛛 🕡             |
|-----------------------------|------------------------------------|--------------------------------------|
| Choose components           |                                    |                                      |
| Select the type of install: | Ful                                |                                      |
| Or, select the optional     | Dev-C++ program                    | Description<br>Hover your mouse over |
| install:                    | Example files                      | a component to see its description.  |
|                             | Icon files                         |                                      |
|                             |                                    |                                      |
|                             |                                    |                                      |
| Space required: 59.2MB      |                                    |                                      |
|                             | <u>.</u>                           |                                      |

รูปที่ 1.4 แสดงหน้าต่างของการเลือกรายละเอียดของการติดตั้ง (Install)

 จากนั้นจะปรากฏหน้าต่างสำหรับเลือกตำแหน่งของใดเรกทรอรีที่ต้องการติดตั้งสำหรับ Dev-C++ ดังรูปที่ 1.5

| 🐨 Dev-C++ 5 beta 9 release (4.9.9.2)                                                                 |        |
|----------------------------------------------------------------------------------------------------|--------|
| Choose Install Location<br>Choose the folder in which to install Dev-C++ 5 beta 9 release (4.9.9.2). |        |
| Select the directory to install Dev-C++ to :                                                         |        |
|                                                                                                    |        |
| Destination Folder C:\Dev-Cpp Brows                                                                  | e      |
| Space required: 59.2MB<br>Space available: 285.5MB                                                   |        |
| Nullsoft Install System v2.0                                                                         | Cancel |

รูปที่ 1.5 แสดงหน้าต่างของการเลือกตำแหน่งของไดเรกทรอรีที่ทำการติดตั้ง

ฉบับปรับปรุงแก้ไขเมื่อ 9 มิถุนายน 2554

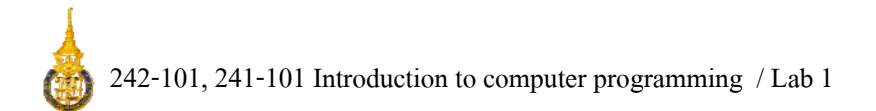

จากนั้นโปรแกรมจะเริ่มทำการติดตั้งโปรแกรม Dev-C++ ซึ่งจะมีแถบแสดงสถานะการติดตั้ง
 ว่าถึงขั้นตอนไหนแล้ว

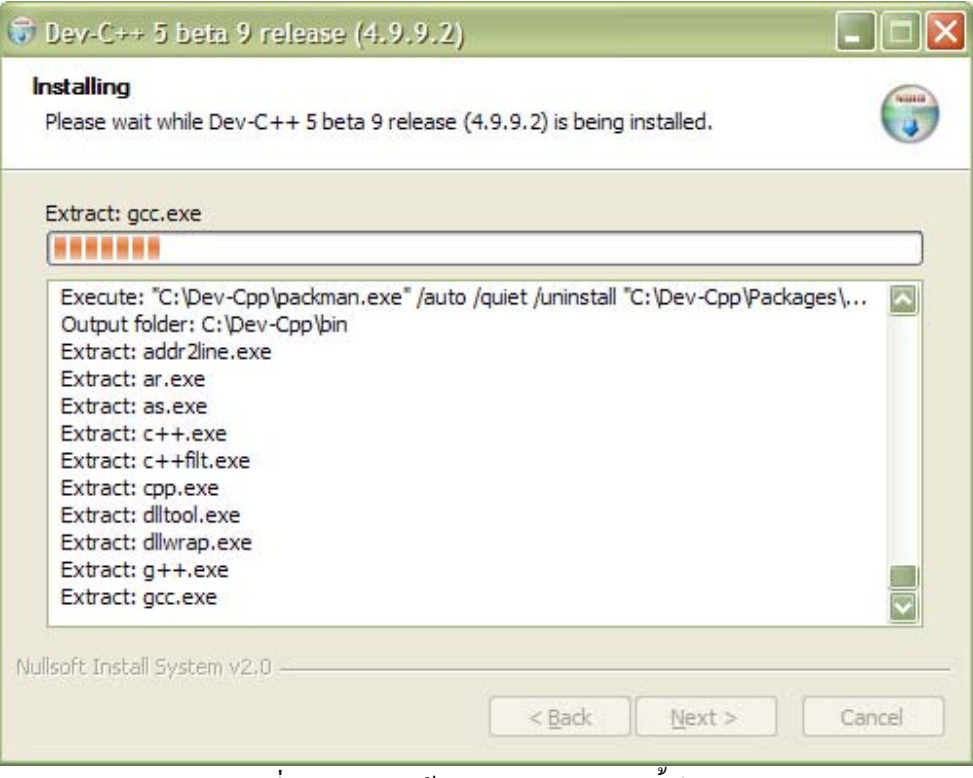

รูปที่ 1.6 แสดงหน้าต่างขณะทำการติดตั้งโปรแกรม

7. เมื่อทำการติดตั้งโปรแกรม Dev-C++ เรียบร้อยแล้วจะแสดงหน้าต่างในรูปที่ 2.8

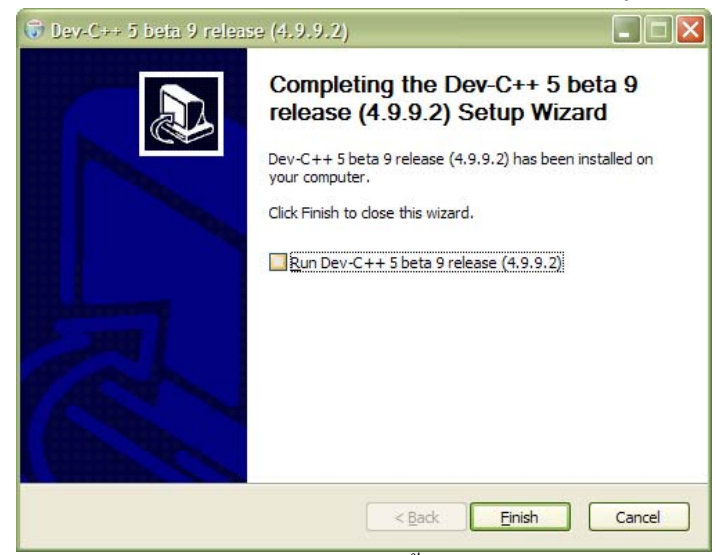

รูปที่ 1.7 แสดงหน้าต่างขณะทำการติดตั้งโปรแกรมเสร็จเรียบร้อยแล้ว

ฉบับปรับปรุงแก้ไขเมื่อ 9 มิถุนายน 2554

#### ตอนที่ 2 ฝึกการใช้งานเครื่องมือพัฒนาโปรแกรม Dev C++

#### 2.1 เรียกใช้โปรแกรม

การเรียกใช้ Dev-C++ ทำได้ทำนองเดียวกับการเรียกใช้โปรแกรมอื่น ๆ เช่น เรียกที่ Start->All Programs->Bloodshed Dev-C++ คลิกที่ Dev-C++ ดังรูป

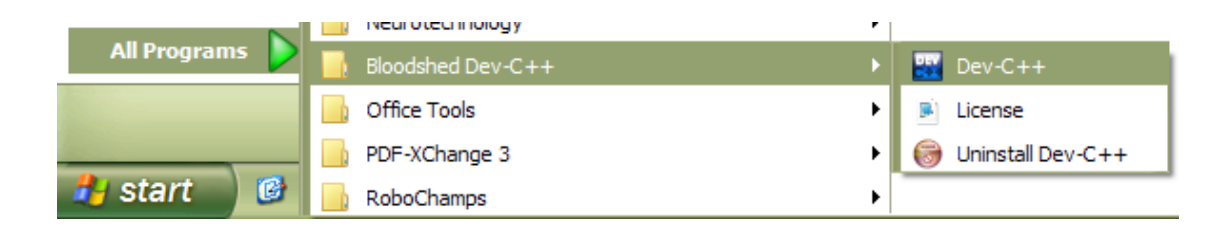

จะปรากฏโปรแกรม Dev C++ คังรูปที่ 2.1 ให้สังเกต และเรียกชื่อแต่ละส่วน มีส่วนประกอบ หลักๆ คือ

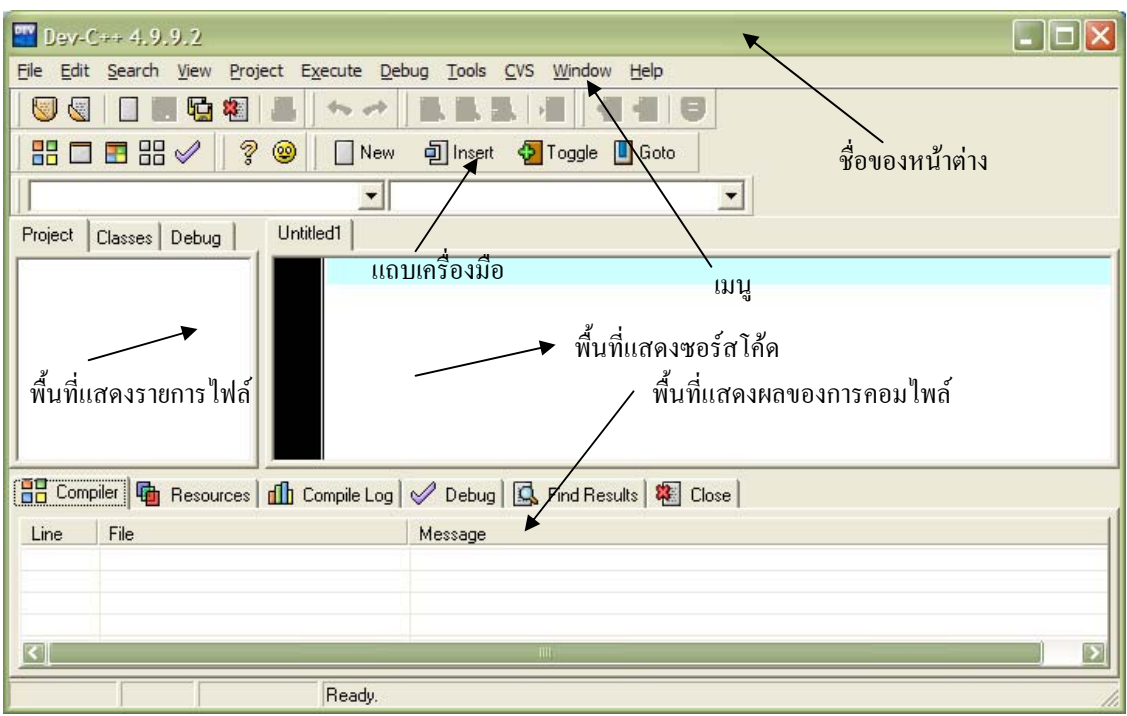

รูปที่ 2.1 แสดงหน้าต่างของโปรแกรม Dev-C++

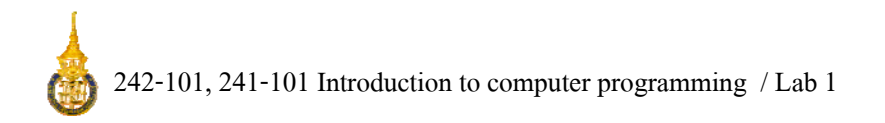

## ตอนที่ 3 ฝึกการสร้าง จัดเก็บ เรียกใช้ และคอมไพล์

## 3.1 การสร้างไฟล์ใหม่

3.1.1 สร้างไฟล์ใหม่ผ่านเมนู File -> New ->Source File หรือปุ่ม จากแถบเครื่องมือ สังเกตความเปลี่ยนแปลงของชื่อของหน้าต่าง พื้นที่แสดงรายการไฟล์ และพื้นที่แสดง ซอร์สโค้ด

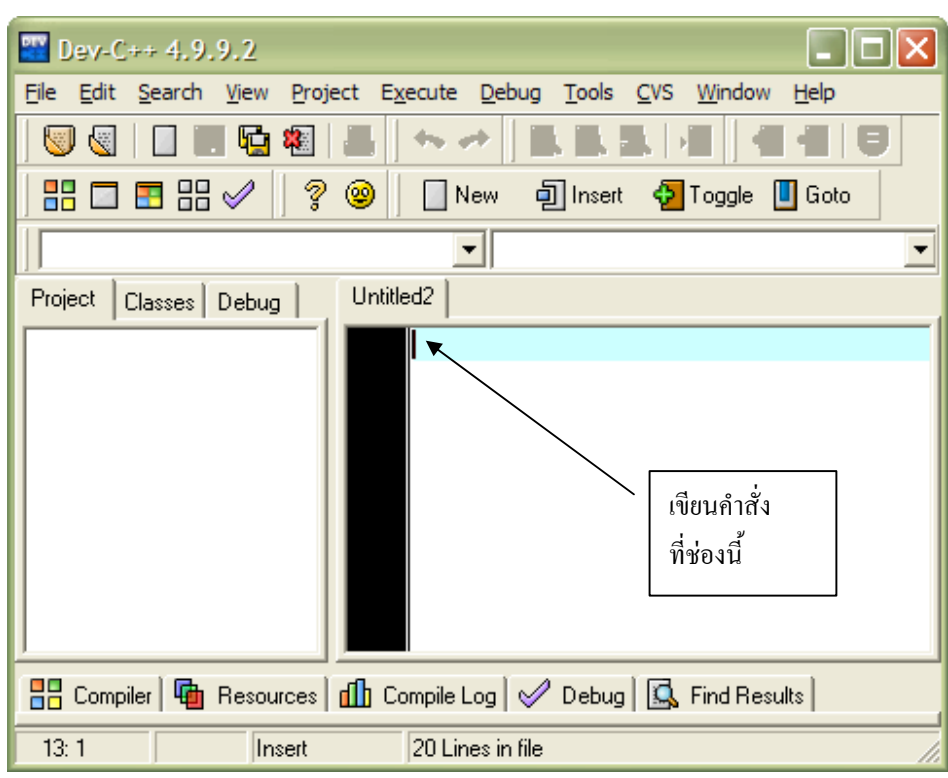

3.1.2 ใช้เมนู File -> Save หรือแถบเครื่องมือ 🔛 เพื่อทำการบันทึกไฟล์ไปยังโฟลเดอร์ introcom (สร้างขึ้นที่ Desktop)โดยให้ตั้งชื่อไฟล์ว่า first.c พร้อมทั้งสังเกตกวาม เปลี่ยนแปลงของชื่อของหน้าต่าง และพื้นที่แสดงรายการไฟล์

| File name:    | Untitled2                                      |
|---------------|------------------------------------------------|
| Save as type: | C source files (*.c)                           |
|               | All known Files                                |
|               | Dev-C++ project (*.dev)                        |
|               | Header files (".h;".hpp;".rh;".hh)             |
|               | Resource scripts (*.rc)                        |
|               | C source files (*.c)                           |
|               | C++ source files (*.cpp;*.cc;*.cxx;*.c++;*.cp) |
|               | All files (*.*)                                |
|               |                                                |

3.1.3 จากการทคลองก่อนหน้า ตอบคำถามว่า เราจะรู้ได้อย่างไรว่าตอนนี้พื้นที่แสดงซอร์ สโค้คกำลังแสดงซอร์สโค้ดจากไฟล์ใด

ฉบับปรับปรุงแก้ใงเมื่อ 9 มิถุนายน 2554

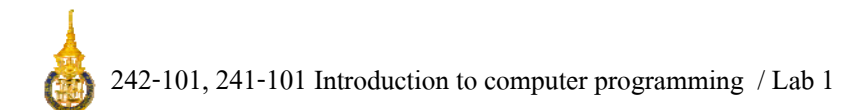

## 3.2 การแก้ไขซอร์สโค้ด

3.2.1 ให้แน่ใจว่าพื้นที่แสดงซอร์สโค้ดมี cursor กระพริบอยู่ หากไม่กระพริบอยู่ ให้ใช้เมาส์ กดที่บริเวณพื้นที่แสดงซอร์สโค้ด

```
3.2.2 ทำการพิมพ์โปรแกรมดังนี้
// first.c by Me
/* Date 16 June 2010 */
#include <stdio.h>
int main()
{ printf("Hello World\n");
   getch();
   return 0;
}
```

- 3.2.3 ทำการบันทึกอีกครั้งด้วยวิธีการเดียวกันในข้อ 3.1.2 (หมายเหตุ นักศึกษาควรทำการ บันทึกบ่อยครั้ง)
- 3.2.4 ทำการปิดโปรแกรม Dev C++

#### 3.3 การคอมไพล์และลิงค์โปรแกรม

- 3.3.1 เปิดโปรแกรม Dev C++
- 3.3.2 ใช้เมนู File->Open File หรือแถบเครื่องมือ 😡 เปิดไฟล์ first.c จากโฟลเดอร์ introcom (ที่ได้บันทึกไว้การทดลองตอนที่ 3.2.3)
- 3.3.3 ใช้ Explorer ของ Windows เปิดโฟลเดอร์ introcom แล้วสังเกตว่ามีไฟล์อะไรอยู่บ้าง

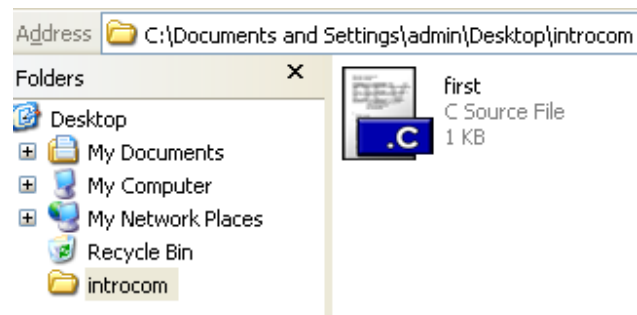

ฉบับปรับปรุงแก้ใงเมื่อ 9 มิถุนายน 2554

- 3.3.4 ทำการคอมไพล์โปรแกรมโดยใช้เมนู Execute->Compile หรือแถบเครื่องมือ สังเกตรายการไฟล์ใน Explorer ที่แสดงรายการไฟล์จากโฟลเดอร์ introcom อีกครั้ง มี ไฟล์อะไรเพิ่มขึ้นมาบ้าง และแต่ละไฟล์คือไฟล์อะไร
- 3.3.5 สังเกตข้อความในพื้นที่แสดงผลการคอมไพล์ว่า แสดงข้อความว่าอะไรบ้าง
- 3.3.6 ทำการรันโปรแกรมผ่านเมนู Execute-> Run หรือแถบเครื่องมือ งะเกิดหน้าต่าง ใหม่ เราจะเรียกหน้าต่างนี้ว่า หน้าต่าง Console สังเกตข้อความที่แสดงในหน้าต่าง console แล้วกดปุ่มใดๆ เพื่อปิดหน้าต่าง Console
- 3.3.7 สังเกตรายการไฟล์ในโฟลเดอร์ introcom อีกครั้ง มีไฟล์อะไรเพิ่มขึ้นมาบ้าง และแต่ละ ไฟล์คือไฟล์อะไร

้หมายเหตุ ลัดขั้นตอนการกอมไพล์ เป็นกอมไพล์และรันได้เลยโดยใช้แถบเกรื่องมือ 📰

ตอนที่ 4 ฝึกความชำนาญ

- 4. พิมพ์โปรแกรมต่อไปนี้ด้วยตนเองแล้วทำการบันทึกและรันโปรแกรมเพื่อดูผลลัพธ์
- 4.1 โปรแกรมนี้มีข้อผิดพลาด ให้สังเกตหน้าจอว่ามีความเปลี่ยนแปลงอย่างไร

```
// nobody.c by 5310110xxx
/* Date 16 June 2010 */
#include <stdio.h>
#include <stdlib.h>
int main()
{
    printf("Nobody nobody ... but you ^-^ \n")
    getch();
    // system("PAUSE");
    return 0;
}
```

4.2 จงแก้ไขข้อผิดพลาดในโปรแกรมข้อ 4.1 และให้ทำการตรวจสอบจนกระทั้งจะสามารถรัน โปรแกรมได้ ทดลองเอา comment หน้า system("PAUSE"); ออกโดยทำการลบ // และทดลองให้เข้าใจว่ากำสั่ง system("PAUSE"); ทำอะไร? ต่างหรือเหมือนกับ getch(); อย่างไร

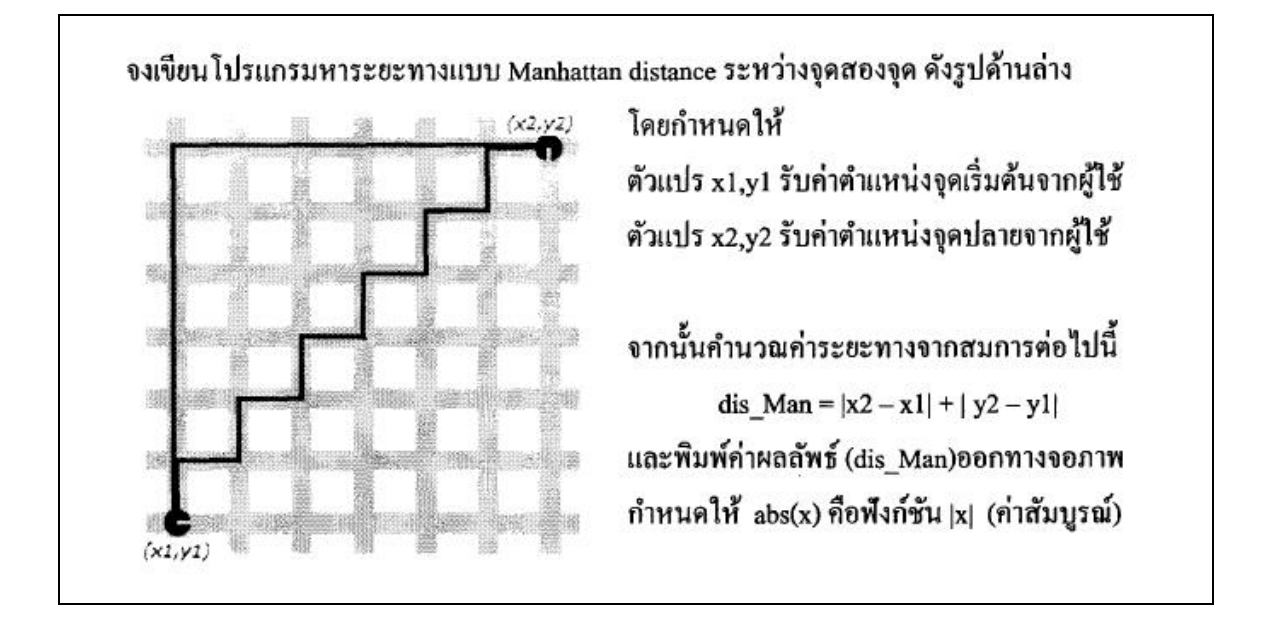

4.3 โปรแกรม 4.3 เป็นโปรแกรมสำหรับคำนวณหาระยะทางแบบแมนฮัตตัน จงพิมพ์
 โปรแกรมต่อไปนี้ด้วยตนเอง แล้วทำการ compile และ run โปรแกรม

โปรแกรม 4.3 Manhattan Distance

```
// man dist.c
// Manhattan Distance
#include <stdio.h>
#include <stdlib.h>
int main()
    int x1, y1, x2, y2, man dist;
{
    printf("Calulate Manhattan distance\n");
    printf("Input x1 y1 : ");
    scanf("%d %d",&x1,&y1);
    printf("Input x2 y2 : ");
    scanf("%d %d",&x2,&y2);
    man dist=abs(x1-x2)+abs(y1-y2);
    printf("Distance from (%d,%d) to (%d,%d) = %d n^{n}, x1, y1, x2, y2, man dist);
    system("PAUSE");
    return 0;
}
```

โปรแกรมนี้ จะรอรับค่า x1, y1 และ x2, y2 จากผู้ใช้ ให้ทคลองโดยใส่ค่าตัวเลขจำนวน เต็ม เช่น 10 4 กับ 6 12 จะได้ผลลัพธ์ เป็น 12 เป็นต้น ทคลองใส่ค่าอื่นๆ และลองคำนวณ ดูว่าได้ผลลัพธ์ตรงกับโปรแกรมหรือไม่

#### Checkpoint

จงเขียนโปรแกรมแสดงรหัสนักศึกษา ชื่อ-สกุล กรุ๊ป ของตัวเอง จากนั้นให้แสดง Secret number ซึ่งเป็นก่า ผลบวกของวันที่และเดือนของวันเกิด (เช่น นายสมชาย ทองดี เกิดวันที่ 20 กันยายน 2532 มี secret number

```
เป็น 29) ตัวอย่าง 5410110999 Mr. Somchai Thongdee Group A
Secret number = 29
```

#### แบบฝึกหัดท้ายการทดลอง

้จงเขียนโปรแกรมรับค่าตัวเลขจำนวนเต็ม 2 ค่า (x และ y ) และ แสคงผลลัพธ์จากการคำนวณต่อไปนี้

| x+y | y+x | x-y   | y-x     |
|-----|-----|-------|---------|
| x*y | y*x | x/y   | y/x     |
| x%y | y%x | x*y+x | x*(y+x) |

ทคลองรันโปรแกรม ใส่ค่า x และ y เป็นค่าต่างๆ และ ตรวจสอบผลลัพธ์

ให้ส่ง Code โปรแกรม พร้อมผลการรับโปรแกรมเมื่อใส่ค่า x และ y ดังนี้ x คือผลบวกของวันและเดือนของ วันเกิดนักศึกษา และ y คือ ส่วนสูง (cm) ของนักศึกษา (เช่น นาย ก. เกิดวันที่ 20 กันยายน 2532 สูง 168 cm จะต้องใส่ก่า x เป็น 29 และ ค่า y เป็น 168)

```
หมายเหตุ การแสดงตัวสัญลักษณ์ % หนึ่งตัว ในกำสั่ง printf ให้ใช้ %%
```

ฉบับปรับปรุงแก้ใงเมื่อ 9 มิถุนายน 2554